# Anleitung – Kontoeinrichtung T-Online Banking 6.0

### Voraussetzungen für den Zugang

- Sie haben eine PIN und einen Zugang zum MLP Financepilot
- Der PC mit dem installierten Programm T-Online Banking 6.0 hat eine bestehende Internetverbindung
- Es sind alle aktuellen Updates eingespielt

Möchten Sie einen bestehenden Kontozugang auf das TAN (Zweischritt-) Verfahren umstellen, so verwenden Sie hierfür bitte die Anleitung Umstellung auf Zweischritt-Verfahren von der MLP Homepage.

## Kontoeinrichtung mit dem Einrichtungsassistenten

Starten Sie T-Online Banking 6.0.

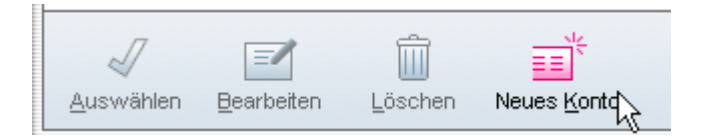

#### Klicken Sie auf $\rightarrow$ [Neues Konto]

Klicken Sie auf → [Neues Bankkonto anlegen]

| Kontoeinrichtung B |                                                                                                    |  |  |
|--------------------|----------------------------------------------------------------------------------------------------|--|--|
|                    | Bankverbindung                                                                                                    |  |  |
|                    | Geben Sie bitte die zu der gewünschten Bankverbindung gehörende Bankleitzahl ein:                                             |  |  |
|                    | 67230000 BLZ-Suche                                                                                                    |  |  |
|                    | Gefundener Bankname: MLP Bank Heidelberg                                                                                      |  |  |
|                    | Hinweis:<br>Bevor Sie ein Sicherheitsverfahren auswählen können, werden zunächst die aktuellen<br>Verbindungsdaten ermittelt. |  |  |

# Anleitung – Kontoeinrichtung T-Online Banking 6.0

Geben Sie die Bankleitzahl 6723 0000 ein; der Bankname wird automatisch ergänzt. → [Weiter]

Den nächsten Dialog bestätigen.  $\rightarrow$  [OK]

Nun werden Bankinformationen herunter geladen und installiert.

Wählen Sie das Sicherheitsverfahren FinTS (HBCI mit PIN/TAN) aus. → [Weiter]

Gewünschte Kontobezeichnung, den Inhaber, Ihre Kontonummer eingeben und die Kontoart Girokonto auswählen. → [Weiter]

| Kontoeinrichtung |  |  |  |
|------------------|--|--|--|
| Zugangsdaten     |  |  |  |
| PIN              |  |  |  |
| MLP Kundennummer |  |  |  |

Geben Sie bitte in das Feld MLP-Kundennummer Ihren VRNetKey ein.  $\rightarrow$  [Weiter]

<u>Sicherheitshinweis:</u> Speichern Sie **keine** Passworte, TAN's oder Ihre PIN auf dem PC.

Die Informationen zum Konto werden abgerufen, geben Sie bitte Ihre PIN ein  $\rightarrow$  [OK]

Damit ist die Einrichtung des Kontos abgeschlossen.

Bei Fragen zur weiteren Bedienung und dem Umgang mit der Software wenden Sie sich bitte an den Hersteller der Finanzsoftware.

Mit freundlichen Grüßen MLP Kundenservice